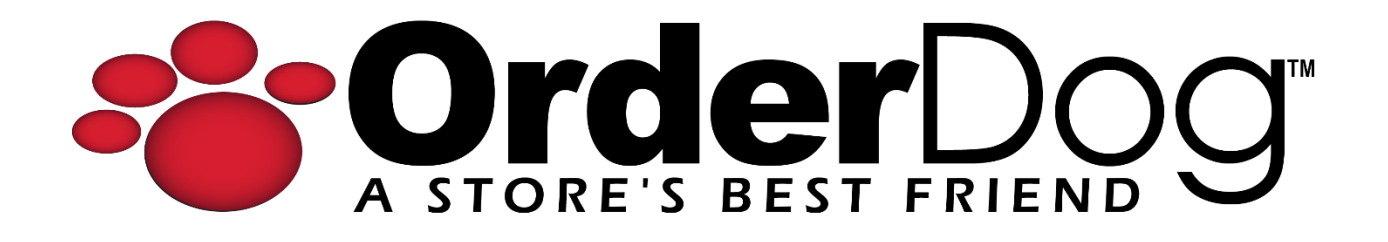

## Completing an Exchange Return without a Receipt with Additional Products

User Guide > Transactions

**NOTE:** To do an exchange return, we will need to:

- a. Return item(s) for store credit.
- b. Purchase the exchange item(s) with the store credit.
- c. Purchase any additional products with another tender type.
- 1. First, scan or enter the product(s) that need to be exchanged.

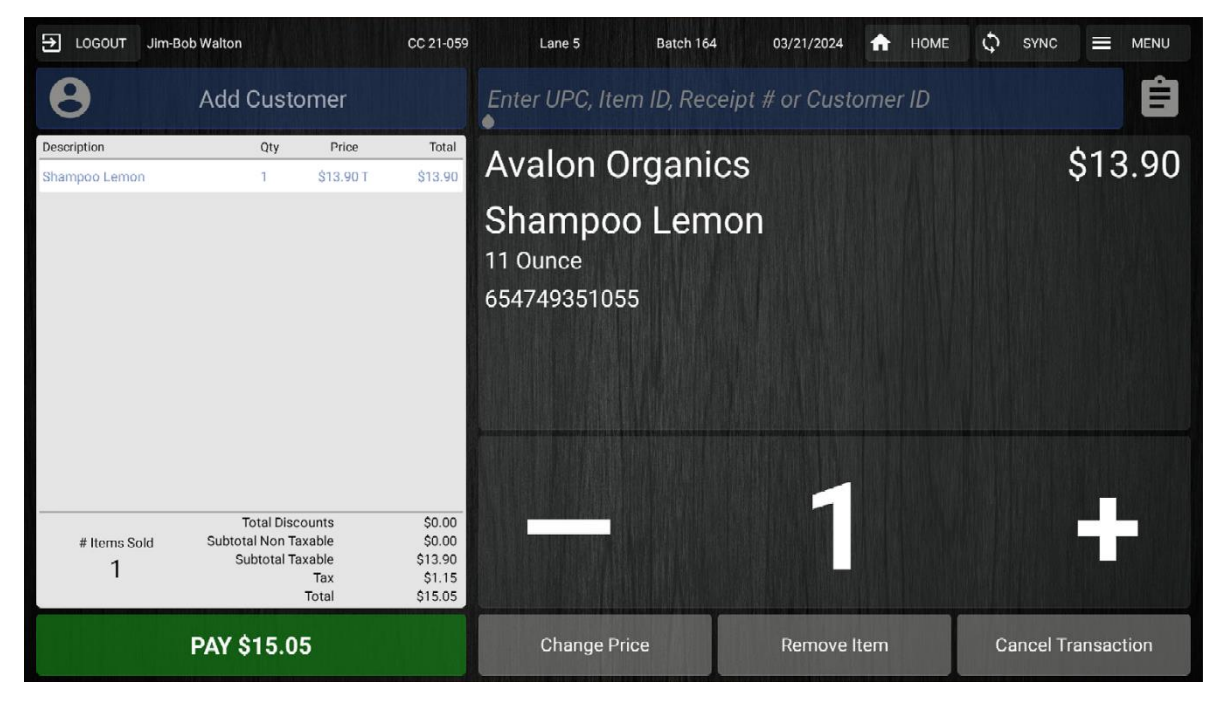

2. Next, add the customer to the transaction by tapping the "Add Customer" button.

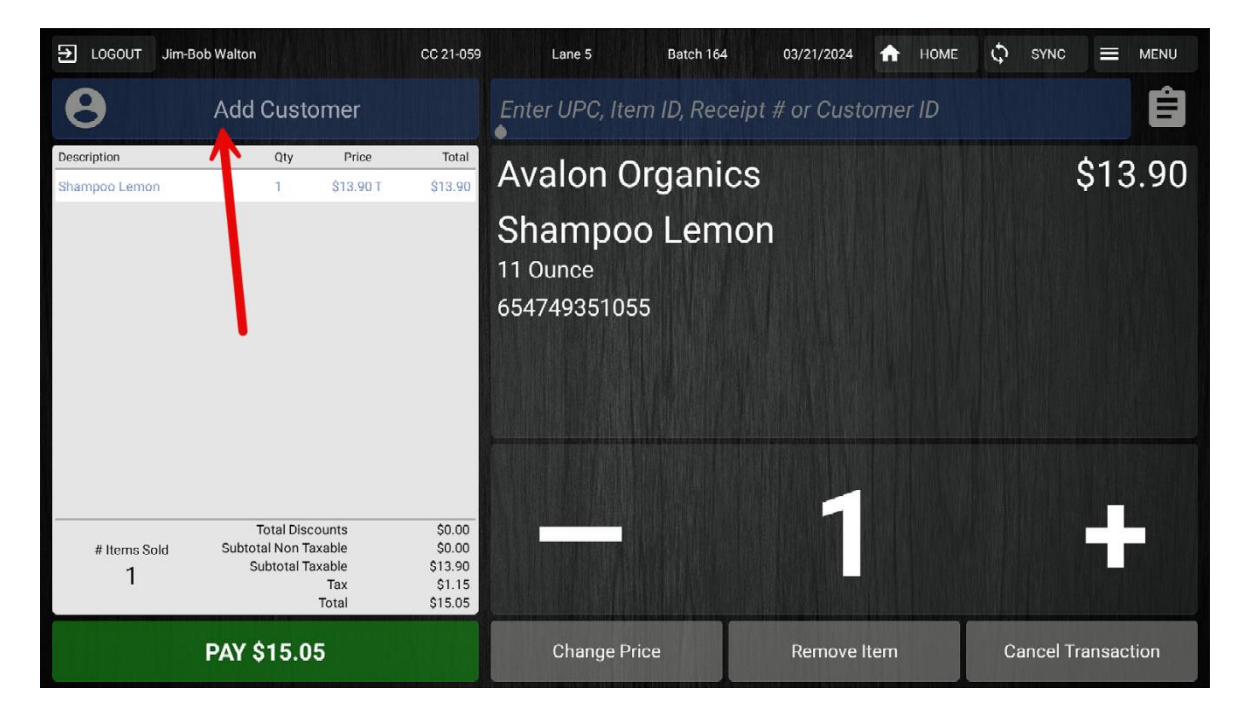

| EUGOUT Jim-Bob Walto         | n                                                                       | CC 21-059                                        | Lane 5 Batch 164                                                        | 03/21/2024 🛖 HO    | ME 🗘 SYNC 📃 MENU                                                                                                    |
|------------------------------|-------------------------------------------------------------------------|--------------------------------------------------|-------------------------------------------------------------------------|--------------------|----------------------------------------------------------------------------------------------------|
| B Jane Doe<br>Standard       | Ę                                                                       | N C                                              | Enter UPC, Item ID, Receipt                                             | t # or Customer ID | Transaction To a                                                                                                    |
| Description<br>Shampoo Lemon | Qty Price<br>1 \$13.90 T                                                | Total<br>\$13.90                                 | Avalon Organics<br>Shampoo Lemor<br><sup>11 Ounce</sup><br>654749351055 | n                  | Miscellaneous Sale<br>Add Transaction Discount<br>Sell Gift Card<br>Sell Store Credit<br>No Sale Open Till<br>Remove Absolute Price<br>Remove Item Discount<br>Coupons<br>Post Transaction Adjustments<br>Return Without Receipt<br>Return With Receipt<br>Void Transaction |
| # Items Sold Subt            | Total Discounts<br>otal Non Taxable<br>Subtotal Taxable<br>Tax<br>Total | \$0.00<br>\$0.00<br>\$13.90<br>\$1.15<br>\$15.05 |                                                                         |                    | Suspend Transaction<br>Resume Transaction<br>System Admin<br>Reprint Receipt                                                                                                    |
| PAY                          | \$15.05                                                                 |                                                  | Change Price                                                            | Remove Item        | Close Batch                                                                                                    |

3. Tap on the "Menu" button in the top-right corner. Tap on "Return Without Receipt".

4. The screen has now changed to refund mode. Tap on the "Refund" button to continue.

| ➔ LOGOUT Jim-Bo              | ob Walton                                                   |                                         | CC 21-059                                           | Lane 5                                                   | Batch 164                  | 03/21/2024  | 🔒 номе  | C SYNC |             |
|------------------------------|-------------------------------------------------------------|-----------------------------------------|-----------------------------------------------------|----------------------------------------------------------|----------------------------|-------------|---------|--------|-------------|
| B Jane Doe<br>Standard       |                                                             | Ð                                       | ×                                                   | Enter UPC, Ite                                           | em ID, Receip              | t # or Cust | omer ID |        | Ê           |
| Description<br>Shampoo Lemon | Qty<br>-1                                                   | Price<br>\$13.90 T                      | Total                                               | Avalon C<br>Shampo<br><sup>11 Ounce</sup><br>65474935109 | Drganics<br>oo Lemoi<br>55 | h           |         |        | \$13.90     |
| # Items Sold<br>-1           | Total Disc<br>Subtotal Non Ta<br>Subtotal Ta<br>Subtotal Ta | ounts<br>xable<br>xable<br>Tax<br>Total | \$0.00<br>\$0.00<br>-\$13.90<br>-\$1.15<br>-\$15.05 | Change P                                                 | rice                       | Remove      | ltern   | Cancel | Transaction |

5. Select the "Store Credit" tender type.

| ➔ LOGOUT Jim-Bob Walton CC 21-059                  |                                                            | Lane 5 B             | atch 164 03/21/202            | 4 🏦 номе       | $\diamondsuit$ sync $\equiv$ menu |  |  |  |  |
|----------------------------------------------------|------------------------------------------------------------|----------------------|-------------------------------|----------------|-----------------------------------|--|--|--|--|
| Jane Do                                            | be                                                         | Select Tender Type 🔨 |                               |                |                                   |  |  |  |  |
| \$0.00<br>Store Credit<br>Subtotal<br>Tax<br>Total | 100.00<br>Reward Points<br>-\$13.90<br>-\$1.15<br>-\$15.05 | Cr                   | edit Card                     | ebit Card      |                                   |  |  |  |  |
| Balance Due:                                       | -\$15.05                                                   | Cash                 | Check                         | EBT Card       | Store Credit                      |  |  |  |  |
|                                                    |                                                            | Coupon               | Gift Card<br>(Non-Integrated) | Bottle Deposit | Reward Points                     |  |  |  |  |
| Return to                                          | Sale                                                       |                      |                               |                |                                   |  |  |  |  |

6. Enter the amount or use the blue quick key to add store credit.

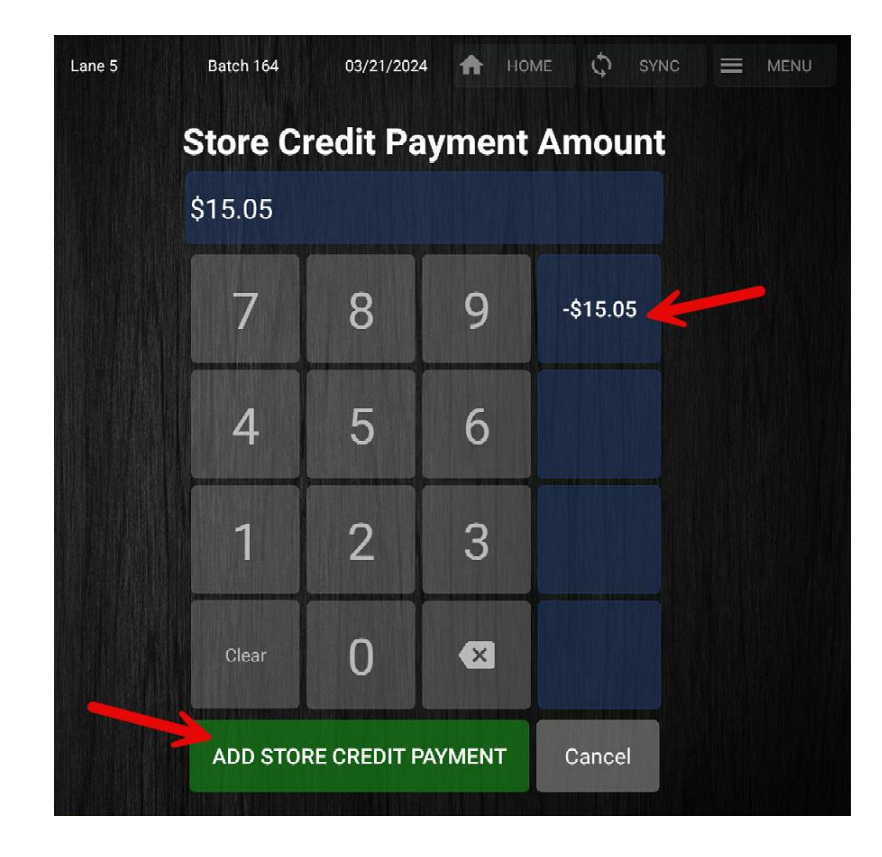

7. Select a receipt option to complete this part of the transaction.

| 된 LOGOUT Jim-Bob Walton            | CC 21-059 Lane 5    | Batch 164 03/<br>Customer Email Addre: | 9/21/2024 <b>ก</b> | юме 🗘 Sync |  |
|------------------------------------|---------------------|----------------------------------------|--------------------|------------|--|
| Change Due<br>\$0.00               |                     |                                        |                    |            |  |
| Subtotal<br>Tax                    | -\$13.90<br>-\$1.15 | Select Receipt Op                      | ption:             |            |  |
| Total -                            | \$15.05             | Email and Print                        | Email Only         | No Receipt |  |
| -1                                 |                     |                                        |                    |            |  |
| ***Customer Savings Toda<br>\$0.00 | /***                | <b>-</b>                               | Print Only         |            |  |
|                                    |                     |                                        |                    |            |  |

8. Before you do anything, make sure that you perform a manual sync. Press the "Sync" button, which is next to the "Menu" button.

| ➔ LOGOUT Jim | Bob Walton                                                                  | CC 21-059                                      | Lane 5         | Batch 164     | 03/21/2024   | 🔒 ном | ME ¢ | SYNC | ≡ | MENU |
|--------------|-----------------------------------------------------------------------------|------------------------------------------------|----------------|---------------|--------------|-------|------|------|---|------|
| θ            | Add Customer                                                                |                                                | Enter UPC, Ite | m ID, Receipt | t # or Custo | omer  |      |      |   | Ê    |
| Description  | Qty Price                                                                   | Total                                          |                |               |              |       |      |      |   |      |
|              |                                                                             |                                                |                | Scan          | Items        | to Be | egin |      |   |      |
| # Items Sold | Total Discounts<br>Subtotal Non Taxable<br>Subtotal Taxable<br>Tax<br>Total | \$0.00<br>\$0.00<br>\$0.00<br>\$0.00<br>\$0.00 |                |               |              |       |      |      |   |      |
|              | PAY NOW                                                                     |                                                |                |               |              |       |      |      |   |      |

9. Tap "Sync All Now", and then press the cycling arrow icon next to "Data Syncs" to make sure all of the syncs were successful. Press "Close" when you're done.

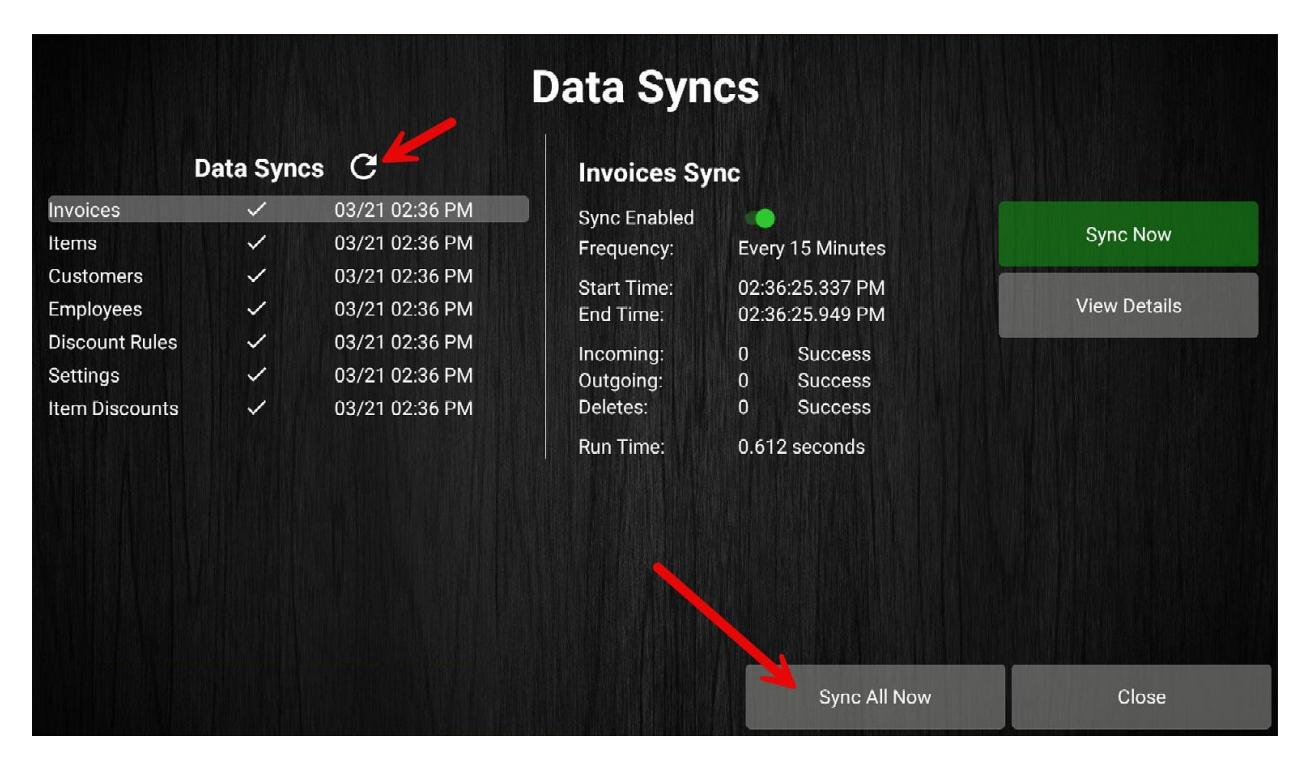

10. Add the customer to the transaction again using the "Add Customer" button.

| ➔ LOGOUT Jim | -Bob Walton                                                                            | CC 21-059                                      | Lane 5       | Batch 164        | 03/21/2024 | A   | HOME | Ð  | SYNC | MENU |
|--------------|----------------------------------------------------------------------------------------|------------------------------------------------|--------------|------------------|------------|-----|------|----|------|------|
| 8            | Add Customer                                                                           |                                                | Enter UPC, I | ltem ID, Receipt | # or Custo | ome | r ID |    |      | Ê    |
| Description  | Qty Price                                                                              | Total                                          |              | Scan             | ltems      | to  | Beg  | in |      |      |
| # Items Sold | Total Discounts<br>Subtotal Non Taxable<br>Subtotal Taxable<br>Tax<br>Total<br>PAY NOW | \$0.00<br>\$0.00<br>\$0.00<br>\$0.00<br>\$0.00 |              |                  |            |     |      |    |      |      |

11. In case you need to check, click on the customer's name again to view their current store credit balance. Press "Cancel" to go back to the transaction.

| Jane                                  | Doe                   |  | _ 10          | 0.00                           |
|---------------------------------------|-----------------------|--|---------------|--------------------------------|
| Email Address                         |                       |  | Rewar         | d Points                       |
| Mobile Phone #<br>(098) 765-4321 Ext- | Phone #<br>(_) - Ext- |  | \$1<br>Store  | 5.05<br>9 Credit               |
| Misc                                  | Address               |  |               |                                |
| Standar                               | d                     |  |               |                                |
|                                       |                       |  | Tax<br>Exempt | Allow Negative<br>Store Credit |
| ID: 1234629                           |                       |  |               |                                |
|                                       |                       |  |               |                                |
|                                       | Save                  |  | с             | ancel                          |

12. Now, enter or scan the new product(s) that are being exchanged for. Press the "Pay" button once you have reviewed that the transaction details are correct.

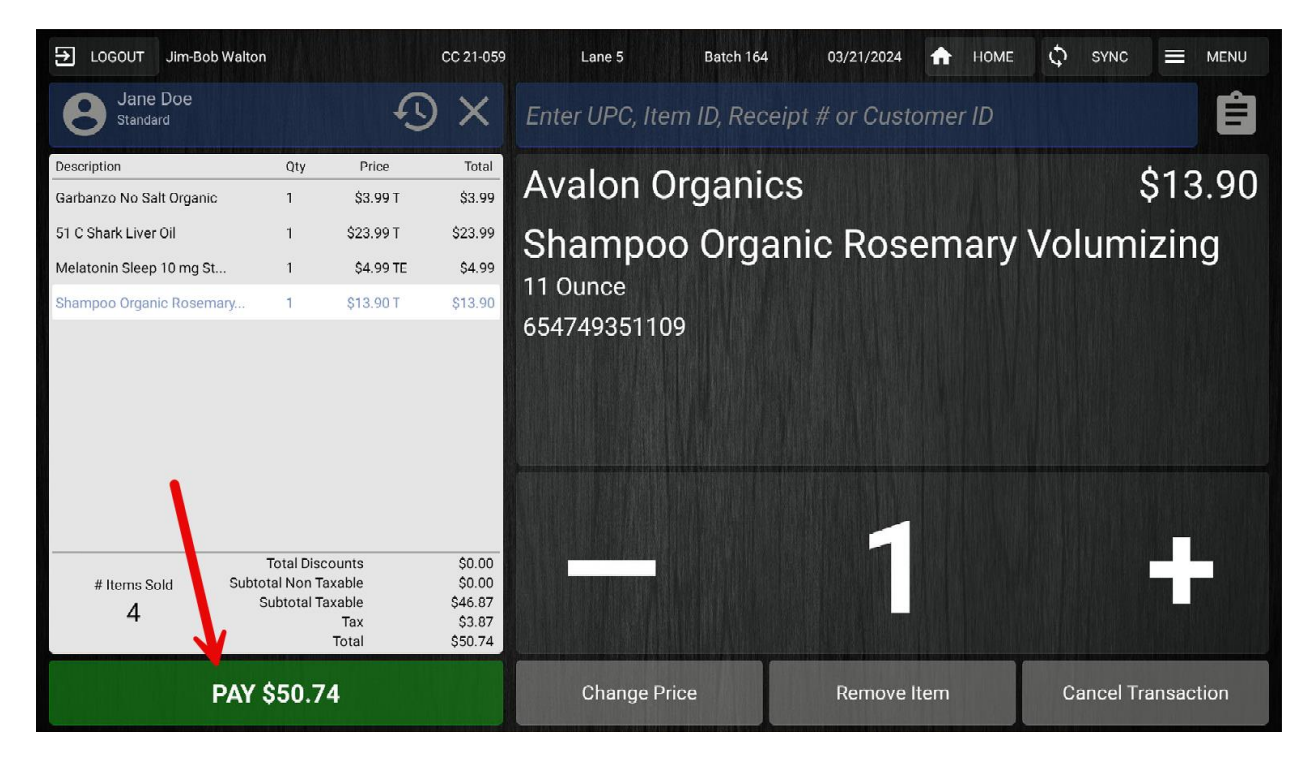

| EUGOUT Jim-Bob Walton                               | CC 21-059                                               | Lane 5 Batch         | 164 03/21/202                 | 4 🏦 номе       | 🗘 SYNC 🗮 MENU |  |  |  |
|-----------------------------------------------------|---------------------------------------------------------|----------------------|-------------------------------|----------------|---------------|--|--|--|
| Jane                                                | Doe                                                     | Select Tender Type 💊 |                               |                |               |  |  |  |
| \$15.05<br>Store Credit<br>Subtotal<br>Tax<br>Total | 100.00<br>Reward Points<br>\$73.57<br>\$5.62<br>\$79.19 | Credi                | t Card                        | Pebit Card     |               |  |  |  |
| Balance Due:                                        | \$79.19<br>\$54.08 EBT Eligible                         | Cash                 | Check                         | EBT Card       | Store Credit  |  |  |  |
|                                                     |                                                         | Coupon               | Gift Card<br>(Non-Integrated) | Bottle Deposit | Reward Points |  |  |  |
| Return                                              | to Sale                                                 |                      |                               |                |               |  |  |  |

13. Select the "Store Credit" tender type to pay for the exchange.

14. Enter the amount or use the blue quick key to add the store credit payment. Notice that the customer balance matches with the blue quick key.

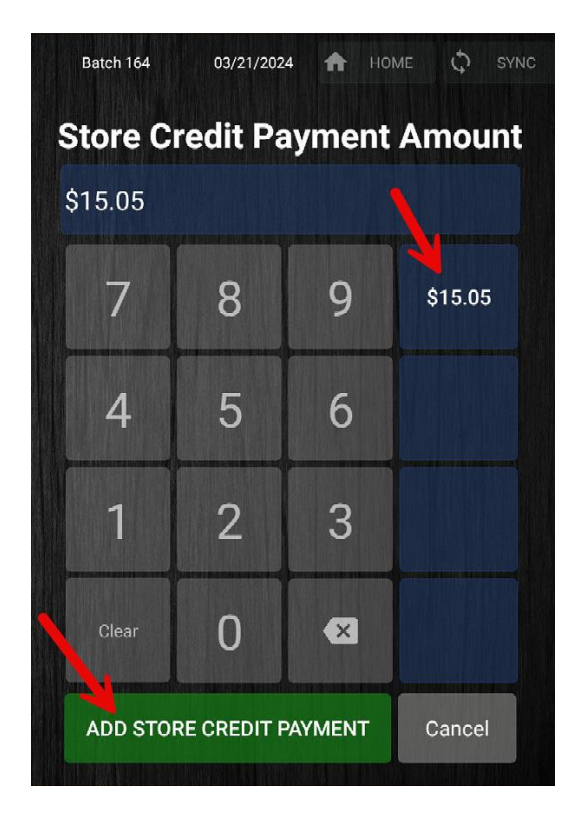

15. The customer balance will now be "\$0.00", assuming they don't have any other store credit from previous transactions.

| LOGOUT Jim-Bob Walton    | CC 21-059                       | Lane 5 | Batch 164   | 03/21/2024                    | 🔒 номе         | C SYNC =      | MENU |  |  |  |  |
|--------------------------|---------------------------------|--------|-------------|-------------------------------|----------------|---------------|------|--|--|--|--|
| Jane I                   | Jane Doe                        |        |             | Select Tender Type            |                |               |      |  |  |  |  |
| \$0.00<br>Store Credit   | 100.00<br>Reward Points         |        | ,e          |                               | -              |               |      |  |  |  |  |
| Subtotal<br>Tax<br>Total | \$73.57<br>\$5.62<br>\$79.19    |        | Credit Card |                               |                | Debit Card    |      |  |  |  |  |
| Balance Due:             | \$64.14<br>\$54.08 EBT Eligible |        | 2           |                               |                | <b>a</b>      |      |  |  |  |  |
| Payments                 | ALE 05 - 0-1                    | Ca     | ish         | Check                         | EBT Card       | Store Credit  |      |  |  |  |  |
| Store Credit             | \$15.05                         |        |             |                               |                |               |      |  |  |  |  |
|                          |                                 | 2      | 3           | *                             | €3             | ନ୍ଥ           |      |  |  |  |  |
|                          |                                 | Cou    | ipon<br>(   | Gift Card<br>(Non-Integrated) | Bottle Deposit | Reward Points |      |  |  |  |  |
|                          |                                 |        |             |                               |                |               |      |  |  |  |  |
| Return to                |                                 |        |             |                               |                |               |      |  |  |  |  |

16. Select another tender type to pay for the additional product(s).

| LOGOUT Jim-Bob Walton    | CC 21-059                       | Lane 5 | Batch 164           | 03/21/202 | 24 🏦 но | ME 🗘 SYNC |  |  |
|--------------------------|---------------------------------|--------|---------------------|-----------|---------|-----------|--|--|
| Jane                     | Doe                             |        | Cash Payment Amount |           |         |           |  |  |
| \$0.00<br>Store Credit   | 100.00<br>Reward Points         |        | \$64.14             |           |         |           |  |  |
| Subtotal<br>Tax<br>Total | \$73.57<br>\$5.62<br>\$79.19    |        | 7                   | 8         | 9       | \$64.14   |  |  |
| Balance Due:             | \$64.14<br>\$54.08 EBT Eligible |        | 4                   | 5         | 6       | \$65.00   |  |  |
| Payments<br>Store Credit | \$15 05 🝵                       |        | 1                   | 2         | 3       | \$70.00   |  |  |
|                          |                                 |        | Clear               | 0         | ×       | \$80.00   |  |  |
|                          |                                 |        | ADD                 | CASH PAYN | IENT    | Cancel    |  |  |

| E LOGOUT Jim-Bob Walton                | CC 21-059         | Lane 5 | Batch 164<br>Customer Email A | 03/21/2024 🏠 | HOME 🗘 SYNC |  |  |  |
|----------------------------------------|-------------------|--------|-------------------------------|--------------|-------------|--|--|--|
| Change<br>\$0.0                        | e Due<br>DO       |        |                               |              |             |  |  |  |
| Subtotal<br>Tax                        | \$73.57<br>\$5.62 |        | Select Receip                 | t Option:    |             |  |  |  |
| Total<br># Items :<br>4                | \$79.19<br>Sold   |        | Email and Print               | Email Only   | No Receipt  |  |  |  |
| ***Customer Savings Today***<br>\$0.00 |                   |        | Print Only                    |              |             |  |  |  |
|                                        |                   |        |                               |              |             |  |  |  |

17. Once the full balance is paid for, select a receipt option to complete the transaction.

YOU'RE DONE!

If you have any questions or concerns regarding this tutorial, or any other inquiries, please feel free to contact us at:

Email: <a href="mailto:support@orderdog.com">support@orderdog.com</a>

Call: 1-866-673-3736

Our hours: 8 AM - 6 PM CST

Monday – Friday

After Hours Support Available

Visit our website for more tutorials and resources: <u>https://orderdog-inc.kayako.com/</u>

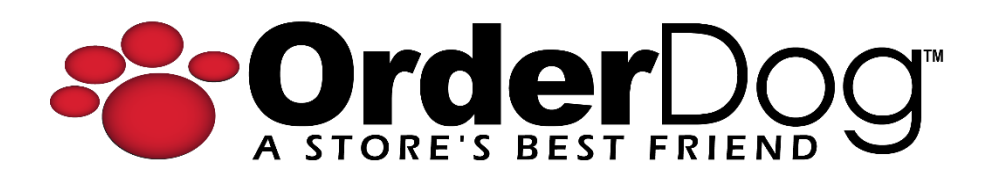